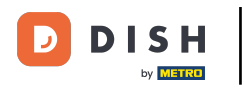

i

Welkom op het dashboard van DISH Reservation . In deze tutorial laten we je zien hoe je de serviceuren kunt gebruiken.

| DISH RESERVATION          |                                              |                              |                           |                              | <b>¢</b> • | Test Bist  | tro Trainir  | ng 🖸          |             |        |
|---------------------------|----------------------------------------------|------------------------------|---------------------------|------------------------------|------------|------------|--------------|---------------|-------------|--------|
| Reservations              | Have a walk-in customer<br>reservation book! | ? Received a reservation re  | quest over phone / email? | Don't forget to add it to yo | our        | WALK-IN    |              | DD RESERVA    |             |        |
| 🛏 Table plan              |                                              |                              |                           |                              |            |            |              |               |             |        |
| 🍴 Menu                    |                                              |                              | Mon, 2 Oct -              | Mon, 2 Oct                   |            |            |              |               |             |        |
| 📇 Guests                  | There is <b>1</b> active limit cor           | figured for the selected tir | me period                 |                              |            |            |              | Show r        | nore 🗸      |        |
| Seedback                  |                                              |                              |                           |                              |            |            |              |               |             |        |
| 🗠 Reports                 |                                              | ⊖ Completed                  | Upcoming                  | ⊖ Cancelled                  |            | 0 🔄        | <b>:::</b> 0 | <b>H</b> 0/37 |             |        |
| 🗢 Settings 👻              |                                              |                              |                           |                              |            |            |              |               |             |        |
| 𝔗 Integrations            |                                              |                              | No reserva                | tions available              |            |            |              |               |             |        |
|                           |                                              |                              |                           |                              |            |            |              |               |             |        |
| Too many guests in house? | Print                                        |                              |                           |                              |            |            |              |               | 8           |        |
| Pause online reservations | Designed by Hospitality Digital Gr           | bH. All rights reserved.     |                           |                              | FAQ   Te   | rms of use | Imprint      | Data privacy  | Privacy Set | ttings |

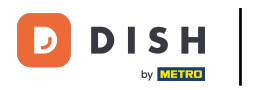

# Ga eerst naar Instellingen in het menu aan de linkerkant.

| <b>DISH</b> RESERVATION   |                                               |                              |                           |                               | <b>≜</b> ● Test  | Bistro Traini | ng 🕤          | *              |        |
|---------------------------|-----------------------------------------------|------------------------------|---------------------------|-------------------------------|------------------|---------------|---------------|----------------|--------|
| Reservations              | Have a walk-in customer?<br>reservation book! | Received a reservation rec   | quest over phone / email? | Don't forget to add it to you | ir WA            |               | DD RESERVATI  | ON             |        |
| म Table plan              |                                               |                              |                           |                               |                  |               |               |                |        |
| 🎢 Menu                    | <                                             |                              | Mon, 2 Oct -              | Mon, 2 Oct                    |                  |               |               | $(\mathbf{b})$ |        |
| 📇 Guests                  | There is <b>1</b> active limit con            | figured for the selected tin | ne period                 |                               |                  |               | Show m        | ore 🗸          |        |
| Feedback                  |                                               |                              |                           |                               |                  |               |               |                |        |
| 🗠 Reports                 |                                               | ⊖ Completed                  | Upcoming                  | ⊖ Cancelled                   | Ċ                | 0 🚢 0         | <b>H</b> 0/37 |                |        |
| 💠 Settings 👻              |                                               |                              |                           |                               |                  |               |               |                |        |
|                           |                                               |                              | No reserva                | tions available               |                  |               |               |                |        |
|                           | Print                                         |                              |                           |                               |                  |               |               | 6              |        |
| Pause online reservations | Designed by Hospitality Digital Gm            | bH. All rights reserved.     |                           |                               | FAQ   Terms of u | se   Imprint  | Data privacy  | Privacy Set    | ttings |

**DISH** Reserveren - Hoe maak ik gebruik van de service-uren?

# Selecteer vervolgens Uren .

D

| DISH RESERVATION          |                                                 |                            |                             |                               | <b>*</b> • | Test Bistro    | o Training     | g 🖸           | 제<br>전<br>전<br>전<br>전<br>전 |        |
|---------------------------|-------------------------------------------------|----------------------------|-----------------------------|-------------------------------|------------|----------------|----------------|---------------|----------------------------|--------|
| Reservations              | Have a walk-in customer? F<br>reservation book! | Received a reservation rec | quest over phone / email? I | Don't forget to add it to you | ur         | WALK-IN        | AD             | D RESERVA     | TION                       |        |
| Ħ Table plan              |                                                 |                            |                             |                               |            |                |                |               |                            |        |
| 🎢 Menu                    | <                                               |                            | Mon, 2 Oct - N              | 1on, 2 Oct                    |            |                |                |               |                            |        |
| 🐣 Guests                  | There is <b>1</b> active limit confi            | gured for the selected tin | ne period                   |                               |            |                |                | Show          | more 🗸                     |        |
| Seedback                  |                                                 |                            |                             |                               |            |                |                |               |                            |        |
| 🗠 Reports                 |                                                 | ⊖ Completed                | Upcoming                    | ⊖ Cancelled                   |            | 0              | <b>&amp;</b> 0 | <b>H</b> 0/37 |                            |        |
| 🌣 Settings 👻              |                                                 |                            |                             |                               |            |                |                |               |                            |        |
| () Hours                  |                                                 |                            |                             |                               |            |                |                |               |                            |        |
| 🖄 Reservations            |                                                 |                            |                             |                               |            |                |                |               |                            |        |
| 🛱 Tables/Seats            |                                                 |                            |                             |                               |            |                |                |               |                            |        |
| Reservation limits        |                                                 |                            |                             |                               |            |                |                |               |                            |        |
| <b>%</b> Offers           |                                                 |                            |                             |                               |            |                |                |               |                            |        |
| ♪ Notifications           |                                                 |                            | No reservat                 | ions available                |            |                |                |               |                            |        |
| 😭 Account                 |                                                 |                            |                             |                               |            |                |                |               |                            |        |
| 🔗 Integrations            | Print                                           |                            |                             |                               |            |                |                |               | 8                          |        |
| Too many guests in house? | Designed by Hospitality Digital Gmb             | H. All rights reserved.    |                             |                               | FAQ   Term | is of use   Ir | mprint         | Data privacy  | Privacy Set                | ttings |

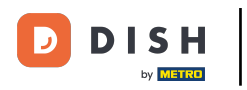

## Om specifieke uren voor uw diensten in te stellen, klikt u op het overeenkomstige bewerkingsicoontje.

| DISH RESERVATION                                                                                                    | ¢°                                                 | Test Bistro Training 🕤 🛛                                          | 4<br>7<br>7<br>7<br>7<br>7<br>7<br>7<br>7<br>7<br>7<br>7<br>7<br>7<br>7<br>7<br>7<br>7<br>7<br>7 | • |
|----------------------------------------------------------------------------------------------------|----------------------------------------------------|-------------------------------------------------------------------|--------------------------------------------------------------------------------------------------|---|
| Reservation hours can be the same as your opening hours, but they can also start later and / o are used to offer reservation times to your guests.<br>e.g: If your reservation hours end at 8 PM and your configured reservation duration is 2 hours, | or end earlier. Your reserva                       | ation hours in combination with<br>offered to your guests is 6PM. | duration                                                                                         |   |
| Table plan Reservation hours C Exception                                                                                                    | tional hours                                       |                                                                   | ľ                                                                                                |   |
| Monday         Tue, 31/2           09:00 AM - 10:00 PM         closed                                                                                                    | /10/2023                                           |                                                                   |                                                                                                  |   |
| Cuests         Tuesday         Mon,13/           09:00 AM - 10:00 PM         10:00 AM                                                                                                    | <b>3/11/2023 - Sun, 26/11/2023</b><br>M - 03:00 PM |                                                                   |                                                                                                  |   |
| Feedback     Wednesday     09:00 AM - 10:00 PM                                                                                                    |                                                    |                                                                   |                                                                                                  |   |
| Let Reports     Thursday       09:00 AM - 10:00 PM                                                                                                    |                                                    |                                                                   |                                                                                                  |   |
| Image: Settings ▼     Friday       09:00 AM - 10:00 PM                                                                                                    |                                                    |                                                                   |                                                                                                  |   |
| O Hours     Saturday       Image: Reservations     02:00 PM - 12:00 AM                                                                                                    |                                                    |                                                                   |                                                                                                  |   |
| Tables/Seats Sunday<br>02:00 PM - 12:00 AM                                                                                                    |                                                    |                                                                   |                                                                                                  |   |
| Reservation limits     Services     C                                                                                                    |                                                    |                                                                   |                                                                                                  |   |
| A Notifications         Set services to filter reservations and define default reservation durations                                                                                                    |                                                    |                                                                   |                                                                                                  |   |
| Account                                                                                                    |                                                    |                                                                   |                                                                                                  |   |
| Ø Integrations                                                                                                    |                                                    |                                                                   |                                                                                                  |   |
| Changes successfully saved                                                                                                    |                                                    |                                                                   |                                                                                                  | × |

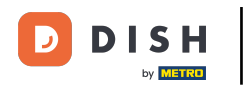

### • Klik op Toevoegen om nieuwe service-uren toe te voegen.

| <b>DISH</b> RESERVATION                   |                                                                                                    | <b>*</b> •  | Test Bistro Training 🕤           | ) 북 ~             |         |
|-------------------------------------------|----------------------------------------------------------------------------------------------------|-------------|----------------------------------|-------------------|---------|
| E Reservations                            | Set up service periods to easily filter your reservations by services and get a better overview of incoming ge<br>reservation durations for each service in settings/reservations (e.g. 1h for lunch and 2h for dinner). | uests. With | this, you will also be able to d | efine default     |         |
| 🎮 Table plan                              |                                                                                                    |             |                                  | Back              |         |
| 🍴 Menu                                    | Would you like to add more days?                                                                                                    |             | (                                | Add               |         |
| 🚢 Guests                                  |                                                                                                    |             |                                  | SAVE              |         |
| ④ Feedback                                |                                                                                                    |             |                                  | SAVE              |         |
| 🗠 Reports                                 |                                                                                                    |             |                                  |                   |         |
| 💠 Settings 👻                              |                                                                                                    |             |                                  |                   |         |
| O Hours                                   |                                                                                                    |             |                                  |                   |         |
| Reservations                              |                                                                                                    |             |                                  |                   |         |
| 🛱 Tables/Seats                            |                                                                                                    |             |                                  |                   |         |
| 🛱 Reservation limits                      |                                                                                                    |             |                                  |                   |         |
| % Offers                                  |                                                                                                    |             |                                  |                   |         |
| ♠ Notifications                           |                                                                                                    |             |                                  |                   |         |
| 😚 Account                                 |                                                                                                    |             |                                  |                   |         |
| ${\boldsymbol{\mathscr{O}}}$ Integrations |                                                                                                    |             |                                  |                   |         |
| oo many guests in house?                  | Designed by Hospitality Digital GmbH. All rights reserved.                                                                                                    | FAQ   Te    | rms of use   Imprint   Data pr   | ivacy   Privacy S | ettings |

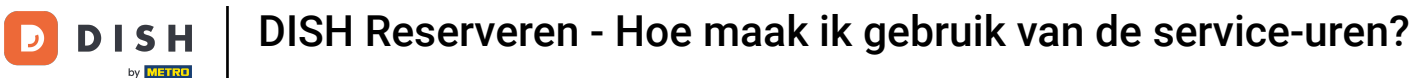

### Selecteer vervolgens de dagen , tijden en specifieke service-uren voor uw nieuwe service-uren.

| DISH RESERVATION          |                                                                                                    | <b>*</b> *  | Test Bistro Training         | $\odot$    | <u> </u>   |        |
|---------------------------|----------------------------------------------------------------------------------------------------|-------------|------------------------------|------------|------------|--------|
| E Reservations            | Set up service periods to easily filter your reservations by services and get a better overview of incoming gues reservation durations for each service in settings/reservations (e.g. 1h for lunch and 2h for dinner). | sts. With t | his, you will also be able t | o define   | default    |        |
| 🍽 Table plan              |                                                                                                    |             |                              |            | Back       | )      |
| 🎢 Menu                    | Day(s) Time                                                                                                    |             |                              |            | ×          |        |
| 🐣 Guests                  | Mon, Tue, Wed, Thu, Fri T2 : 00 am - 3                                                                                                    | 3 : 00      | pm Lunch <del>-</del>        |            | +) 💼       |        |
| Feedback                  | Would you like to add more days?                                                                                                    |             |                              |            | Add        |        |
| 🗠 Reports                 |                                                                                                    |             |                              |            | CAVE       |        |
| 🏟 Settings 👻              |                                                                                                    |             |                              |            | SAVE       |        |
| O Hours                   |                                                                                                    |             |                              |            |            |        |
| Reservations              |                                                                                                    |             |                              |            |            |        |
| A Tables/Seats            |                                                                                                    |             |                              |            |            |        |
| 💼 Reservation limits      |                                                                                                    |             |                              |            |            |        |
| % Offers                  |                                                                                                    |             |                              |            |            |        |
| ♠ Notifications           |                                                                                                    |             |                              |            |            |        |
| 😤 Account                 |                                                                                                    |             |                              |            |            |        |
| ${\cal O}$ Integrations   |                                                                                                    |             |                              |            |            |        |
| Too many guests in house? | Designed by Hospitality Digital GmbH. All rights reserved.                                                                                                    | AQ   Ten    | ms of use   Imprint   Da     | ta privacy | Privacy Se | ttings |

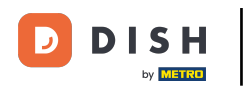

# De selecteerbare diensten zijn Ontbijt , Brunch , Lunch en Diner .

| DISH RESERVATION                       |                                                                                                    | <b>*</b> *                                          | Test Bistro Training 🕤                 | <u> </u>    | •     |
|----------------------------------------|----------------------------------------------------------------------------------------------------|-----------------------------------------------------|----------------------------------------|-------------|-------|
| E Reservations                         | Set up service periods to easily filter your reservations by services and get a better or reservation durations for each service in settings/reservations (e.g. 1h for lunch and 2 | verview of incoming guests. With<br>?h for dinner). | n this, you will also be able to defir | e default   |       |
| 🛏 Table plan                           |                                                                                                    |                                                     |                                        | Back        |       |
| 🎢 Menu                                 | Day(s)                                                                                                    | Time                                                |                                        | ×           |       |
| 🛎 Guests                               | Mon, Tue, Wed, Thu, Fri 🔹                                                                                                    | 12 : 00 am - 03 : 00                                | pm Lunch -                             | +           |       |
| Seedback                               | Would you like to add more days?                                                                                                    |                                                     | Breaktast Brunch Lunch                 | Add         |       |
| 🗠 Reports                              |                                                                                                    |                                                     | Dinner                                 | SAVE        |       |
| 🔹 Settings 👻                           |                                                                                                    |                                                     |                                        | SAVE        |       |
| () Hours                               |                                                                                                    |                                                     |                                        |             |       |
| Reservations                           |                                                                                                    |                                                     |                                        |             |       |
| 🛱 Tables/Seats                         |                                                                                                    |                                                     |                                        |             |       |
| 💼 Reservation limits                   |                                                                                                    |                                                     |                                        |             |       |
| % Offers                               |                                                                                                    |                                                     |                                        |             |       |
| ♠ Notifications                        |                                                                                                    |                                                     |                                        |             |       |
| 🛠 Account                              |                                                                                                    |                                                     |                                        |             |       |
| ${oldsymbol \mathscr{O}}$ Integrations |                                                                                                    |                                                     |                                        |             |       |
| foo many guests in house?              | Designed by Hospitality Digital GmbH. All rights reserved.                                                                                                    | FAQ   1                                             | Ferms of use   Imprint   Data privacy  | Privacy Set | tings |

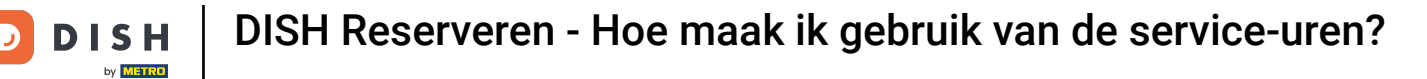

### Als u op het plus-icoontje klikt, voegt u nog een service toe voor dezelfde dagenselectie.

| DISH RESERVATION          |                                                                                                    | <b>*</b> °                                      | Test Bistro Training 🕤               | ~ <sup>최분</sup> ~ | •      |
|---------------------------|----------------------------------------------------------------------------------------------------|-------------------------------------------------|--------------------------------------|-------------------|--------|
| Reservations              | Set up service periods to easily filter your reservations by services and get a better over<br>reservation durations for each service in settings/reservations (e.g. 1h for lunch and 2h | erview of incoming guests. Wi<br>1 for dinner). | th this, you will also be able to de | ine default       |        |
| 🛏 Table plan              |                                                                                                    |                                                 |                                      | Back              |        |
| <b>"1</b> Menu            | Day(s) T                                                                                                    | ime                                             |                                      | ×                 |        |
| 📇 Guests                  | Mon, Tue, Wed, Thu, Fri 🔹                                                                                                    | 12 : 00 am - 3 : 00                             | pm Lunch -                           | +                 |        |
| Seedback                  | Would you like to add more days?                                                                                                    |                                                 |                                      | Add               |        |
| 🗠 Reports                 |                                                                                                    |                                                 |                                      | SAVE              |        |
| 🌣 Settings 👻              |                                                                                                    |                                                 |                                      | SAVE              |        |
| O Hours                   |                                                                                                    |                                                 |                                      |                   |        |
| 🗟 Reservations            |                                                                                                    |                                                 |                                      |                   |        |
| A Tables/Seats            |                                                                                                    |                                                 |                                      |                   |        |
| 🛱 Reservation limits      |                                                                                                    |                                                 |                                      |                   |        |
| % Offers                  |                                                                                                    |                                                 |                                      |                   |        |
| ♠ Notifications           |                                                                                                    |                                                 |                                      |                   |        |
| \land Account             |                                                                                                    |                                                 |                                      |                   |        |
| ${\cal O}$ Integrations   |                                                                                                    |                                                 |                                      |                   |        |
| Too many guests in house? | Designed by Hospitality Digital GmbH. All rights reserved.                                                                                                    | FAQ                                             | Terms of use   Imprint   Data priv   | acy   Privacy Set | ttings |

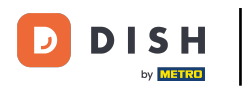

• Voer eenvoudig de tijd in en selecteer de service die u wilt toevoegen.

| <b>DISH</b> RESERVATION   |                                                                                                    |                                           | <b>*</b> *    | Test Bistro Training 🕤             | ** <              | •     |
|---------------------------|----------------------------------------------------------------------------------------------------|-------------------------------------------|---------------|------------------------------------|-------------------|-------|
| Reservations              | Set up service periods to easily filter your reservations by services and get a better reservation durations for each service in settings/reservations (e.g. 1h for lunch and | overview of incoming g<br>2h for dinner). | uests. With t | this, you will also be able to def | ine default       |       |
| 🛏 Table plan              |                                                                                                    |                                           |               |                                    | Back              |       |
| <b>"1</b> Menu            | Day(s)                                                                                                    | Time                                      |               |                                    | ×                 |       |
| 🐣 Guests                  | Mon, Tue, Wed, Thu, Fri 👻                                                                                                    | 12 : 00 am -                              | 03 : 00       | pm Lunch -                         | + m               |       |
| Feedback                  |                                                                                                    |                                           |               |                                    |                   |       |
| 🗠 Reports                 | Would you like to add more days?                                                                                                    |                                           |               |                                    | Add               |       |
| 🔅 Settings 👻              |                                                                                                    |                                           |               |                                    | SAVE              |       |
| O Hours                   |                                                                                                    |                                           |               |                                    |                   |       |
| Reservations              |                                                                                                    |                                           |               |                                    |                   |       |
| 🛱 Tables/Seats            |                                                                                                    |                                           |               |                                    |                   |       |
| Reservation limits        |                                                                                                    |                                           |               |                                    |                   |       |
| <b>%</b> Offers           |                                                                                                    |                                           |               |                                    |                   |       |
| ♠ Notifications           |                                                                                                    |                                           |               |                                    |                   |       |
| 希 Account                 |                                                                                                    |                                           |               |                                    |                   |       |
| ${\cal O}$ Integrations   |                                                                                                    |                                           |               |                                    |                   |       |
| Too many guests in house? | Designed by Hospitality Digital GmbH. All rights reserved.                                                                                                    |                                           | FAQ   Ter     | rms of use   Imprint   Data priva  | cy   Privacy Sett | tings |

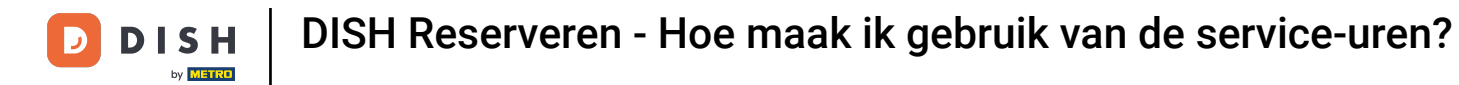

# • Wanneer u klaar bent, klikt u op OPSLAAN om uw wijzigingen toe te passen.

| <b>DISH</b> RESERVATION   |                                                                                                    |                                               | <b>≜</b> • - | Test Bistro Training       | ⊙   ₩ `            | • •         |
|---------------------------|----------------------------------------------------------------------------------------------------|-----------------------------------------------|--------------|----------------------------|--------------------|-------------|
| E Reservations            | Set up service periods to easily filter your reservations by services and get a better reservation durations for each service in settings/reservations (e.g. 1h for lunch and | overview of incoming guest<br>2h for dinner). | s. With this | s, you will also be able t | to define default  |             |
| 🖻 Table plan              |                                                                                                    |                                               |              |                            | Back               |             |
| <b>"1</b> Menu            | Day(s)                                                                                                    | Time                                          |              |                            |                    | ×           |
| 🚢 Guests                  | Mon, Tue, Wed, Thu, Fri 🔹                                                                                                    | 12 : 00 am - 3                                | : 00         | Dom Lunch -                | +                  | I)          |
| Feedback                  | Would you like to add more days?                                                                                                    |                                               |              |                            | Add                |             |
| 🗠 Reports                 |                                                                                                    |                                               |              |                            | SAVE               |             |
| 🔹 Settings 👻              |                                                                                                    |                                               |              |                            | SAVE               |             |
| () Hours                  |                                                                                                    |                                               |              |                            |                    |             |
| 🗹 Reservations            |                                                                                                    |                                               |              |                            |                    |             |
| 🛱 Tables/Seats            |                                                                                                    |                                               |              |                            |                    |             |
| 🛱 Reservation limits      |                                                                                                    |                                               |              |                            |                    |             |
| % Offers                  |                                                                                                    |                                               |              |                            |                    |             |
| ♠ Notifications           |                                                                                                    |                                               |              |                            |                    |             |
| \land Account             |                                                                                                    |                                               |              |                            |                    |             |
| ${\cal O}$ Integrations   |                                                                                                    |                                               |              |                            |                    |             |
| Too many guests in house? | Designed by Hospitality Digital GmbH. All rights reserved.                                                                                                    | FA                                            | .Q   Terms   | sofuse   Imprint   Da      | ta privacy   Priva | cy Settings |

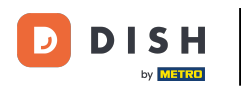

Klik nu op reserveringen om te zien hoe de service-uren u ondersteunen bij uw dagelijkse werkzaamheden.

| <b>DISH</b> RESERVATION                         |                                                                                                    |                                                  | ¢°                                                                                 | Test Bistro Training 🕤 🛛                                          | 4<br>4<br>4<br>4 |   |
|-------------------------------------------------|----------------------------------------------------------------------------------------------------|--------------------------------------------------|------------------------------------------------------------------------------------|-------------------------------------------------------------------|------------------|---|
| Reservations                                    | Reservation hours can be the same as your opening hours, b<br>are used to offer reservation times to your guests.<br>e.g: If your reservation hours end at 8 PM and your configure | ut they can also start<br>d reservation duration | later and / or end earlier. Your reserv<br>n is 2 hours, the last reservation time | ation hours in combination with<br>offered to your guests is 6PM. | duration         |   |
| 🍽 Table plan                                    | Reservation hours                                                                                                    | ľ                                                | Exceptional hours                                                                  |                                                                   | ľ                |   |
| ¶1 Menu                                         | <b>Monday</b><br>09:00 AM - 10:00 PM                                                                                                    |                                                  | <b>Tue, 31/10/2023</b>                                                             |                                                                   |                  |   |
| 🛎 Guests                                        | <b>Tuesday</b><br>09:00 AM - 10:00 PM                                                                                                    |                                                  | <b>Mon, 13/11/2023 - Sun, 26/11/2023</b><br>10:00 AM - 03:00 PM                    | ;                                                                 |                  |   |
| 🕲 Feedback                                      | <b>Wednesday</b><br>09:00 AM - 10:00 PM                                                                                                    |                                                  |                                                                                    |                                                                   |                  |   |
| 🗠 Reports                                       | <b>Thursday</b><br>09:00 AM - 10:00 PM                                                                                                    |                                                  |                                                                                    |                                                                   |                  |   |
| 🔅 Settings 👻                                    | <b>Friday</b><br>09:00 AM - 10:00 PM                                                                                                    |                                                  |                                                                                    |                                                                   |                  |   |
| <ul> <li>Hours</li> <li>Reservations</li> </ul> | <b>Saturday</b><br>02:00 PM - 12:00 AM                                                                                                    |                                                  |                                                                                    |                                                                   |                  |   |
| 🛱 Tables/Seats                                  | <b>Sunday</b><br>02:00 PM - 12:00 AM                                                                                                    |                                                  |                                                                                    |                                                                   |                  |   |
| 🛱 Reservation limits                            |                                                                                                    |                                                  |                                                                                    |                                                                   |                  |   |
| % Offers                                        | Services                                                                                                    | Ľ                                                |                                                                                    |                                                                   |                  |   |
| 4 Notifications                                 | <b>Monday</b><br><b>Lunch</b> : 12:00 AM - 03:00 PM                                                                                                    |                                                  |                                                                                    |                                                                   |                  |   |
| Account                                         | <b>Tuesday</b><br><b>Lunch</b> : 12:00 AM - 03:00 PM                                                                                                    |                                                  |                                                                                    |                                                                   |                  |   |
| 𝔄 Integrations                                  | Wednesday<br>Lunch: 12:00 AM - 03:00 PM                                                                                                    |                                                  |                                                                                    |                                                                   |                  |   |
| Changes successfully saved                      |                                                                                                    |                                                  |                                                                                    |                                                                   |                  | × |

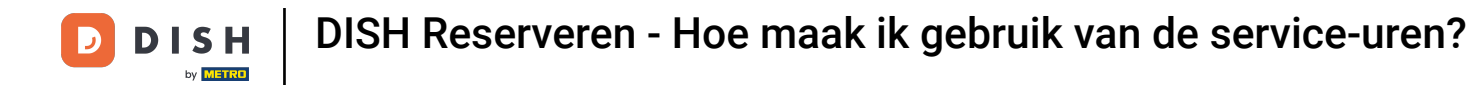

# In het overzicht van uw reserveringen kunt u nu filteren op service.

| <b>DISH</b> RESERVATION                 |                                           |                                    |                        |                   | <b>*</b> •       | Test Bistro | Training 🕤   훼෦ ~ | • |
|-----------------------------------------|-------------------------------------------|------------------------------------|------------------------|-------------------|------------------|-------------|-------------------|---|
| Reservations                            | Have a walk-in custo<br>reservation book! | omer? Received a reservation rec   | uest over phone / emai | l? Don't forget t | o add it to your | WALK-IN     | ADD RESERVATION   |   |
| 🛏 Table plan                            |                                           |                                    |                        |                   |                  |             |                   |   |
| 🎢 Menu                                  | <                                         | Mon, 2 Oct - Mon, 2 Oct            |                        | All               | services         |             | ~                 |   |
| 🛎 Guests                                | There is <b>1</b> active lim              | it configured for the selected tim | ne period              |                   |                  |             | Show more 🗸       |   |
| Feedback                                |                                           |                                    |                        |                   |                  |             |                   |   |
| 🗠 Reports                               |                                           |                                    | Upcoming               | ⊖ Cano            | elled            | <b>7</b> 4  | <b>8 F</b> 3/37   |   |
| 🌣 Settings 👻                            | Mon, 02/10/2023                           |                                    |                        |                   |                  |             |                   |   |
| ${ {                                  $ | 01:00 PM                                  | Doe, Jane                          |                        | 2 guest(s)        | 11 (Restaurant)  |             | Confirmed 🗸       |   |
|                                         | 05:00 PM                                  | Doe, John                          |                        | 2 guest(s)        | 11 (Restaurant)  |             | Confirmed 🗸       |   |
|                                         | 50% discount on co                        | cktails                            |                        |                   |                  |             |                   |   |
|                                         | 06:30 PM                                  | Doe, Jane                          |                        | 2 guest(s)        | 17 (Restaurant)  |             | Confirmed 🗸       |   |
| Too many guests in house?               | 06:45 PM                                  | Doe, John                          |                        | 2 guest(s)        | 12 (Restaurant)  |             | Confirmed         | 3 |
|                                         | Drint                                     |                                    |                        |                   |                  |             |                   |   |

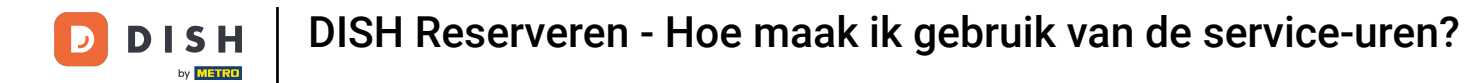

i

Reserveringen worden automatisch gecategoriseerd in maaltijdperiodes, waarbij rekening wordt gehouden met het tijdstip van de reservering.

| <b>DISH</b> RESERVATION   |                                                                                                    | <b>¢</b> ° | Test Bistr   | ro Training 🕤     | শ্বাদ্ধ প     |         |
|---------------------------|----------------------------------------------------------------------------------------------------|------------|--------------|-------------------|---------------|---------|
| Reservations              | Have a walk-in customer? Received a reservation request over phone / email? Don't forget to add it to your reservation book! |            | WALK-IN      | ADD RESE          |               |         |
| བ Table plan<br>ᡟ Menu    | Kon, 2 Oct - Mon, 2 Oct                                                                                                    |            |              |                   | ~             |         |
| 🛎 Guests                  | There is <b>1</b> active limit configured for the selected time period                                                       |            |              | SI                | now more 🗸    |         |
| Feedback                  |                                                                                                    |            |              |                   |               |         |
| 🗠 Reports                 | ○ All ○ Completed                                                                                                    |            |              | <b>2 H</b> 1/     | 37            |         |
| 💠 Settings 👻              | Mon, 02/10/2023                                                                                                    |            |              |                   |               | -       |
| 𝚱 Integrations            | 01:00 PM Doe, Jane 2 guest(s) 11 (Restauran                                                                                  | nt)        |              | Confirmed         | ✓ b           |         |
|                           | Print                                                                                                    |            |              |                   |               |         |
|                           |                                                                                                    |            |              |                   |               |         |
|                           |                                                                                                    |            |              |                   |               |         |
| Too many guests in house? |                                                                                                    | ,          |              |                   |               |         |
|                           | Designed by Hospitality Digital GmbH. All rights reserved. FA                                                                | AQ         | Terms of use | Imprint Data priv | acy Privacy S | ettings |

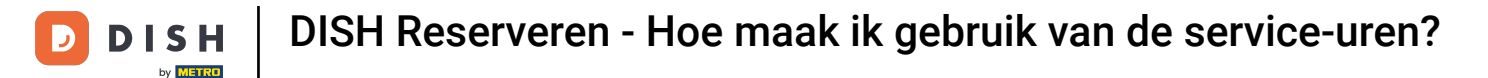

Dat is alles. Je hebt de tutorial afgerond en weet nu hoe je gebruik kunt maken van de service-uren.

| <b>DISH</b> RESERVATION                                |                                                                                                    | <b>*</b> * | Test Bistro Training        |                  | <b>~</b> (  | •    |
|--------------------------------------------------------|----------------------------------------------------------------------------------------------------|------------|-----------------------------|------------------|-------------|------|
| Reservations                                           | Have a walk-in customer? Received a reservation request over phone / email? Don't forget to add it to your reservation book! |            | WALK-IN ADD                 | RESERVATION      |             |      |
| 🎮 Table plan<br>🎢 Menu                                 | K Mon, 2 Oct - Mon, 2 Oct                                                                                                    |            |                             |                  | ~           |      |
| 🛎 Guests                                               | There is <b>1</b> active limit configured for the selected time period                                                       |            |                             | Show more        | ~           |      |
| Eedback                                                |                                                                                                    |            | <b>#</b> 1 <b>••</b> 0      |                  |             |      |
| 🗠 Reports                                              |                                                                                                    |            | ✓ 1 ※ 2                     | H 1/37           |             |      |
| 🔅 Settings 👻                                           | Mon, 02/10/2023                                                                                                    |            |                             |                  |             |      |
| ${ {                                  $                | 01:00 PM Doe, Jane 2 guest(s) 11 (Restaurant                                                                                 | nt)        | Conf                        | irmed            | ~           |      |
|                                                        | Print                                                                                                    |            |                             |                  |             |      |
|                                                        |                                                                                                    |            |                             |                  |             |      |
| -                                                      |                                                                                                    |            |                             |                  | 2           |      |
| Too many guests in house?<br>Pause online reservations | Designed by Hospitality Digital GmbH. All rights reserved.                                                                   | AQ   1     | Terms of use   Imprint   Da | ata privacy   Pr | ivacy Setti | ings |

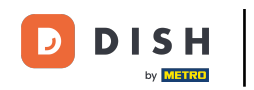

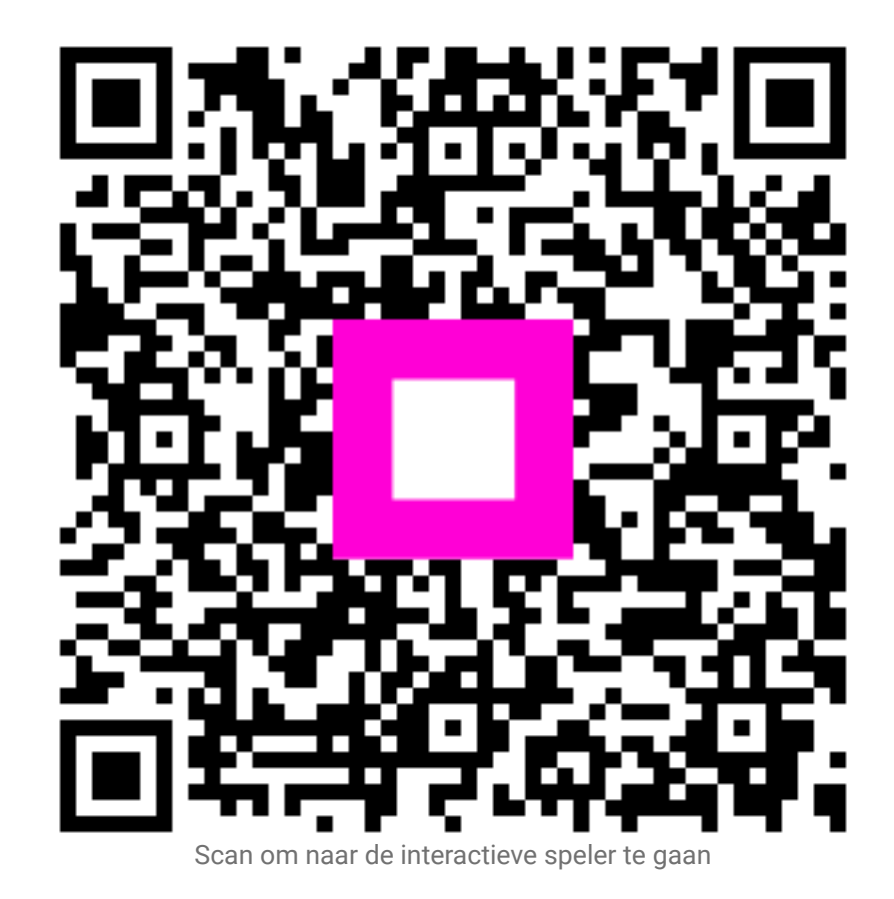